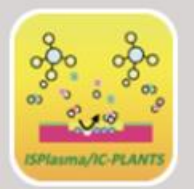

# ISPlasma2021/IC-PLANTS2021

13th International Symposium on Advanced Plasma Science and its Applications for Nitrides and Nanomaterials 14th International Conference on Plasma-Nano Technology & Science

# March 7-11, 2021 Virtual Symposium

# Instructions for participants

Ver. 1

Plenary talk, Keynote lecture, arranged session; ZOOM webinar(chair or host gives permissions of unmute for participants)

Tutorial, Oral session: ZOOM meeting(participants can unmute by yourself)

# Short presentation (On demand + Q/A time)

: On demand on program page + ZOOM breakout room

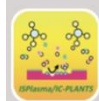

ernational Conference on Plasma-Nano Technology & Science

## log-in to ISPLASMA2021/IC-PLANTS2021 MY PAGE

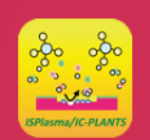

# ISPlasma2021/IC-PLANTS2021

13th International Symposium on Advanced Plasma Science and its Applications for Nitrides and Nanomaterials 14th International Conference on Plasma-Nano Technology & Sciense

### March 7-11,2021

#### Login

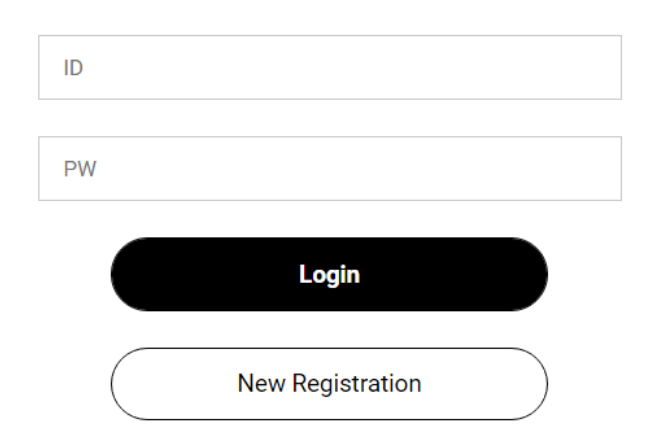

If you forgot the ID and Password, please check the automatic return mail when you completed the registration.

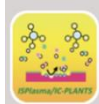

ISPlasma2021/IC-PLANTS2021

and its Applications for Nitrides and Nanomaterials

14th International Conference on Plasma-Nano Technology & Science

## Chose session

Time tables for connecting ZOOM room Plenary talk, Keynote lecture, arranged session; Tutorial, Oral session, Short presentation (Q/A time) Short presentation (On demand) Available on 3/7-11

TIMETABLE(JST)

**Click here!!** 

SHORT PRESENTATION

SPONSOR

### Movies of sponsors

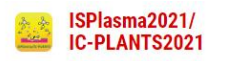

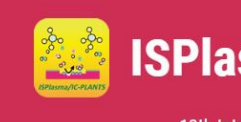

### ISPlasma2021/IC-PLANTS2021

13th International Symposium on Advanced Plasma Science and its Applications for Nitrides and Nanomaterials 14th International Conference on Plasma-Nano Technology & Sciense

March 7-11,2021

Sponsor

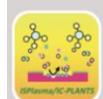

#### ISPlasma2021/IC-PLANTS2021

## connect to ZOOM room

### 1. Click the session on time table

# 2. Click button "watch live" to connect zoom room

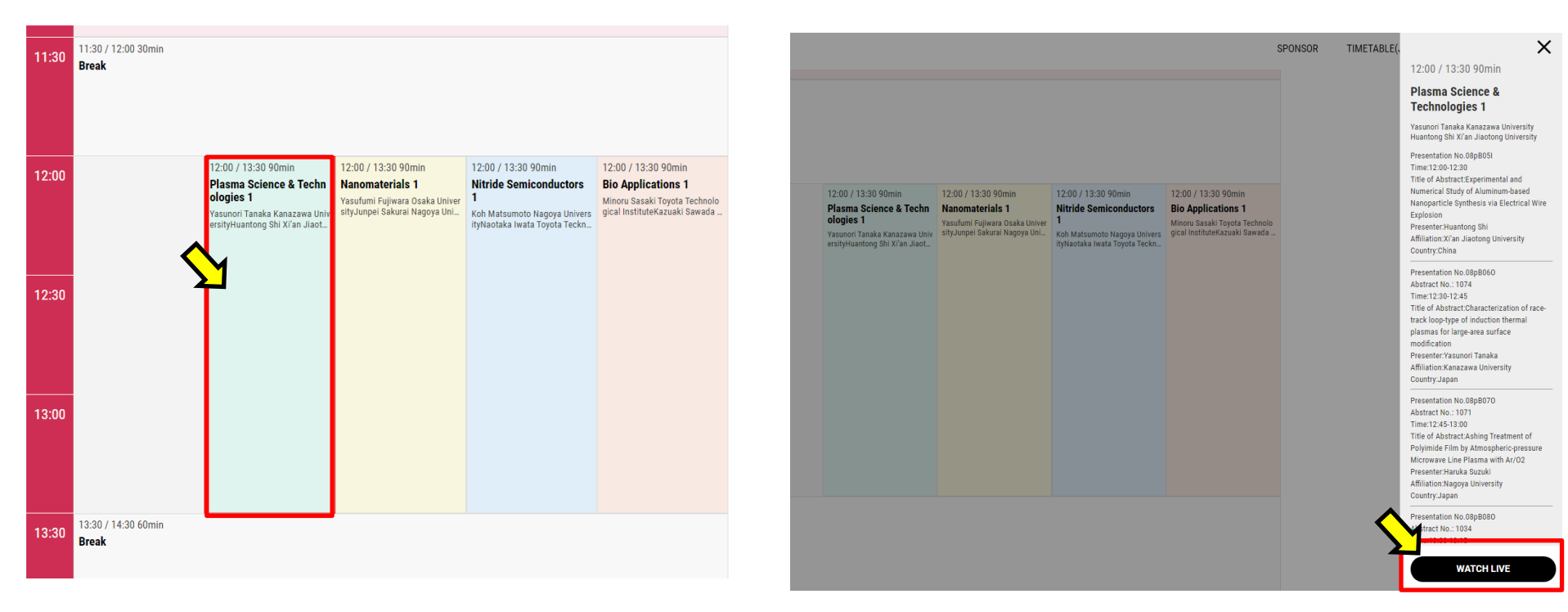

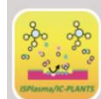

#### ISPlasma2021/IC-PLANTS2021

Short presentation (On demand) Available on 3/7-11

1. Click button "Short presentation" top right on portal site.

### 2. Click button the movies

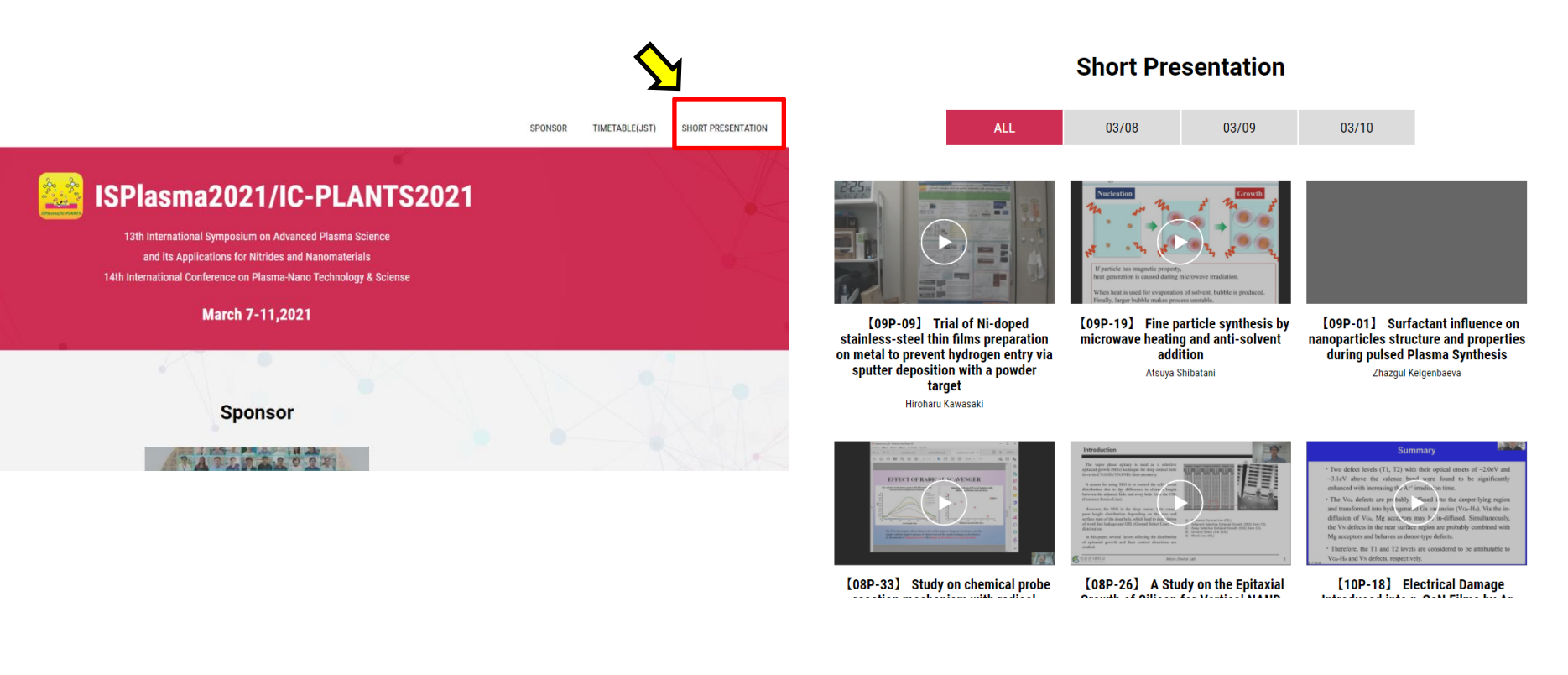

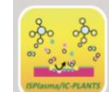

# Short presentation (2/2)

### Short presentation (Q/A time) 19:00-20:00JST

1. Click button "Question time " to connect ZOOM room

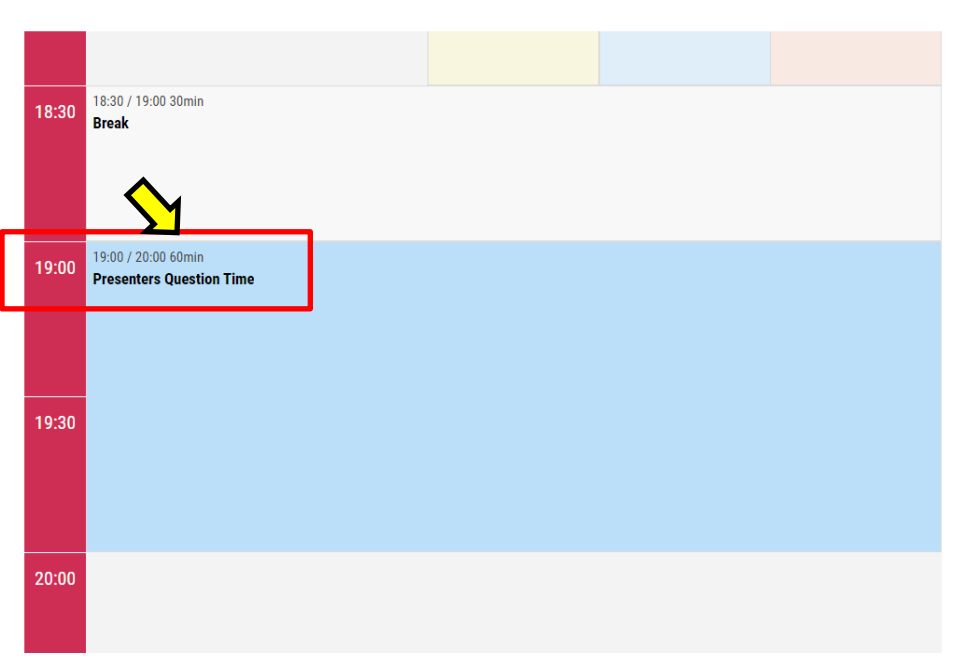

2. Click "Breakout Rooms" at the bottom of ZOOM window

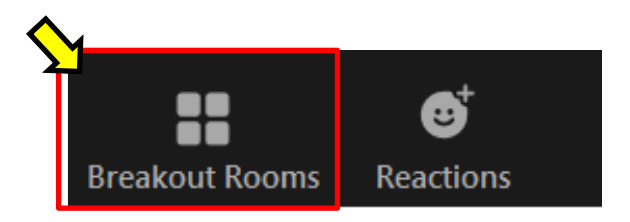

3. chose Breakout Room for Short presentation on window of breakout Rooms

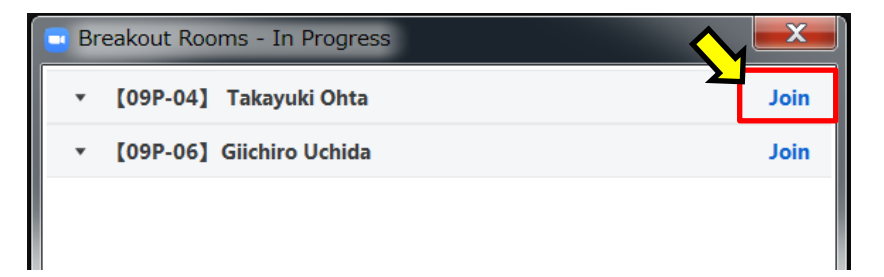

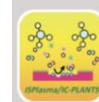

#### ISPlasma2021/IC-PLANTS2021

# Change your name in ZOOM room

1. Click "participants" at the bottom of ZOOM window

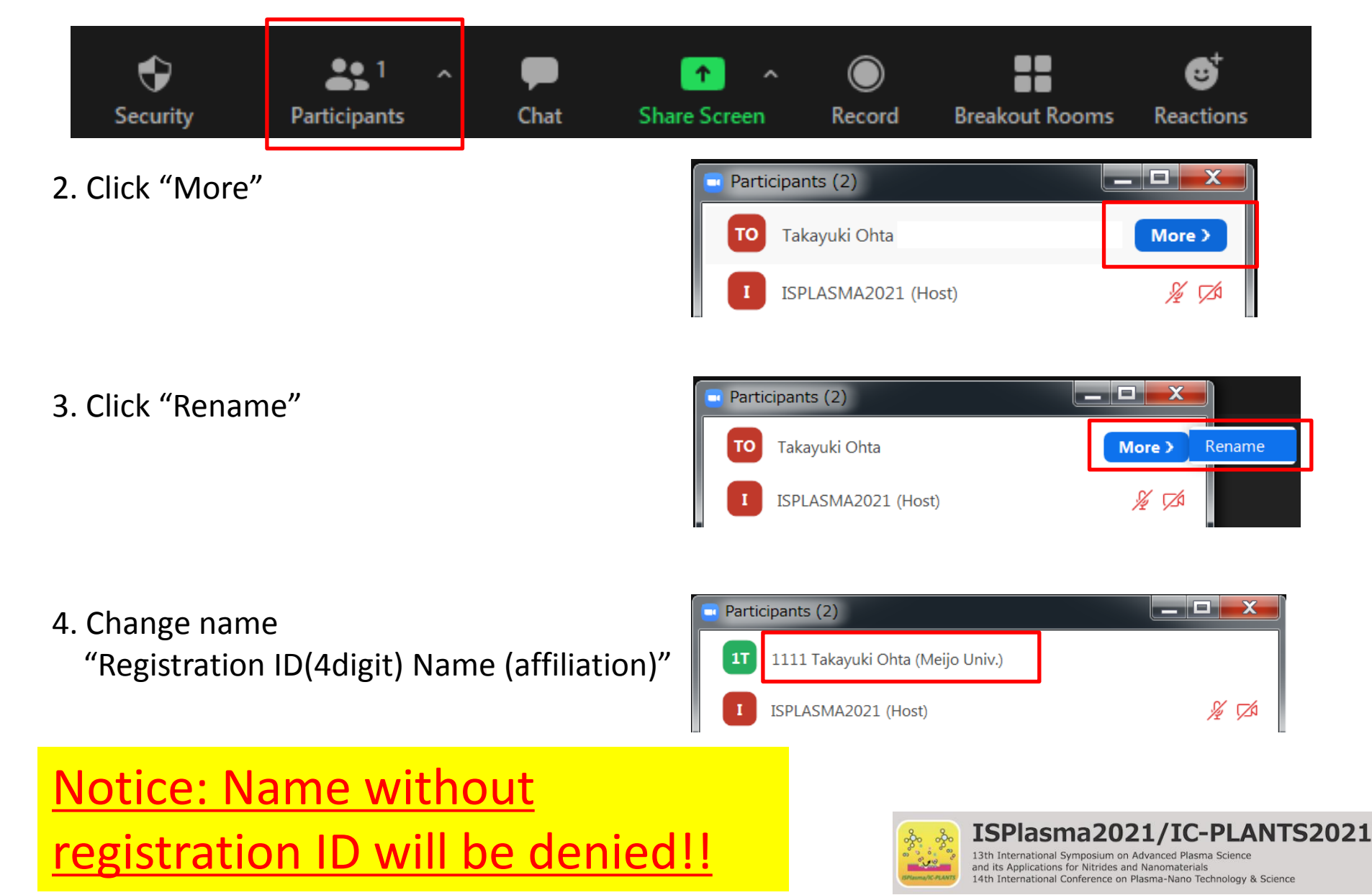

# Q/A for ZOOM webinar

### A.Raise hand

- 1 Click the "Rise Hand" button.
- 2 The chair will call on you and unmute.
- 3 Ask the question.
- 4 After the question,
- click the "lower hand" button.

### B.Chat

 Input your question in "chat"
The chair may pick it up or call on you and unmute.

3 Ask the question.

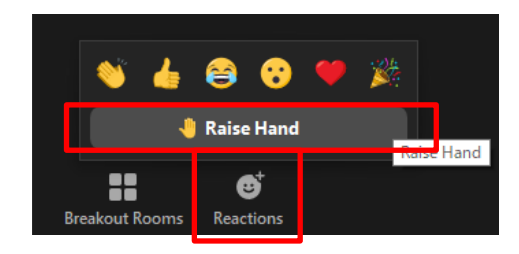

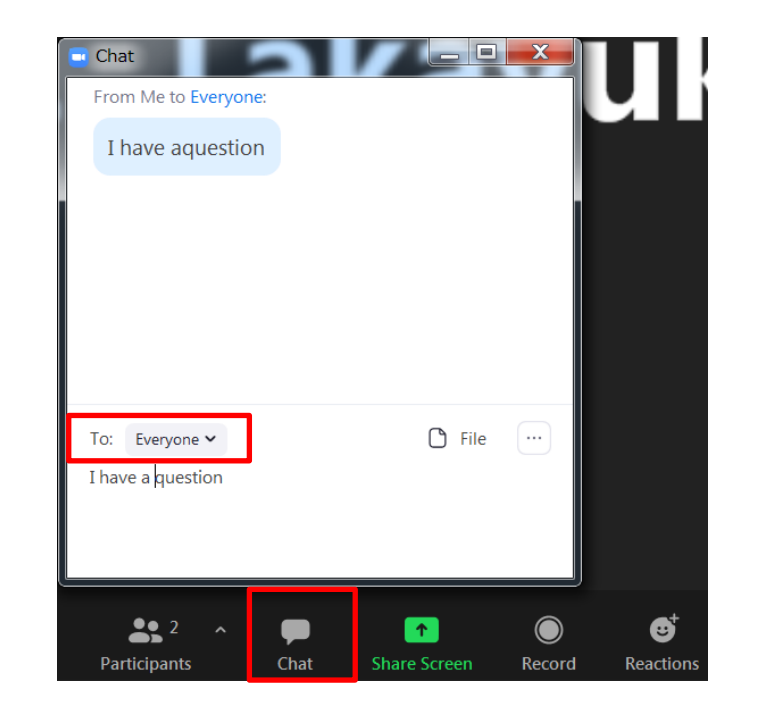

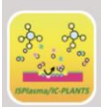

#### ISPlasma2021/IC-PLANTS2021

# Q/A for oral session

### A.Raise hand

- 1 Click the "Rise Hand" button.
- 2 The chair will call on you.
- 3 Unmute by yourself and ask the question.
- 4 After the question, mute and
- click the "lower hand" button.

### **B.Chat**

1 Input your question in "chat"

- 2 The chair may pick it up or call on you.
- 3 Unmute by yourself and ask the question.

C. Call the chair to ask a question if the chair does not notice you.

(ISPLASMA recommends open discussions)

Call the chair to ask a question .
If OK, ask the question.

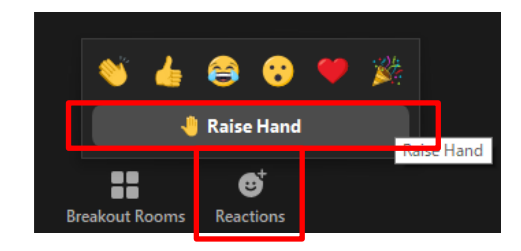

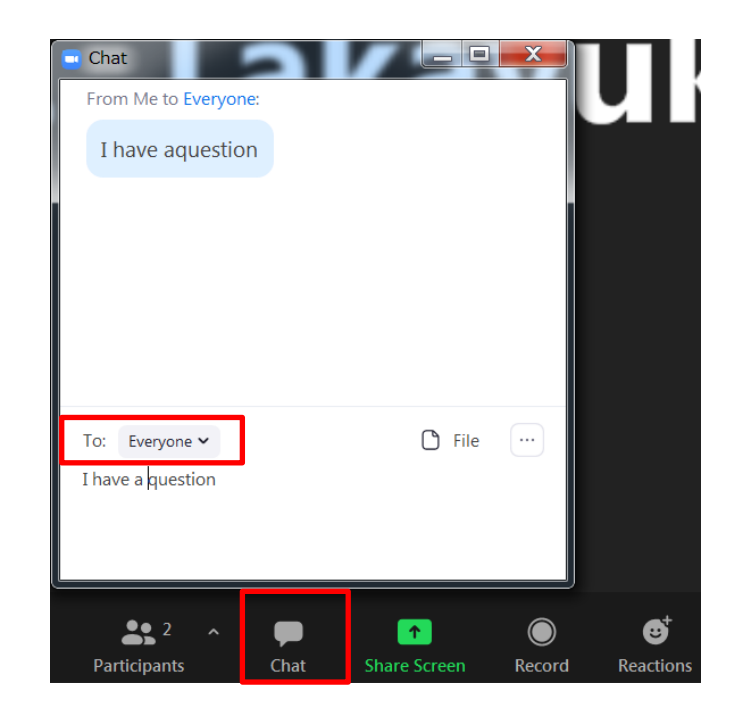

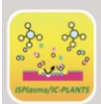

#### ISPlasma2021/IC-PLANTS2021